# **AIDE-MÉMOIRE**

Sous-station chauffage à distance

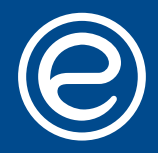

Experts en solutions énergétiques globales

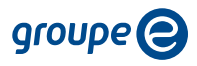

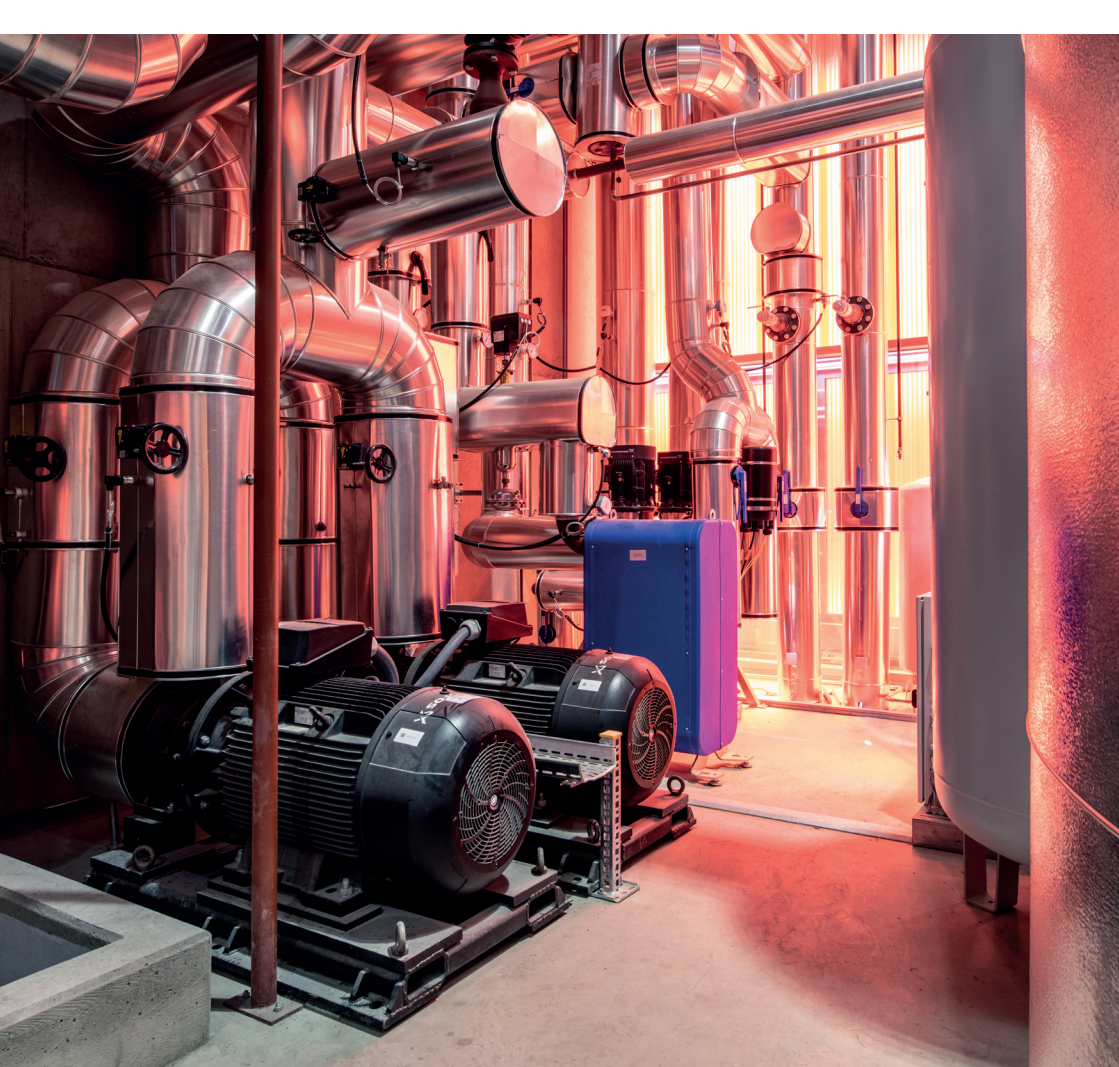

### LA TABLE DES MATIÈRES EN RAPPORT AVEC LE VISUEL DE VOTRE ÉCRAN

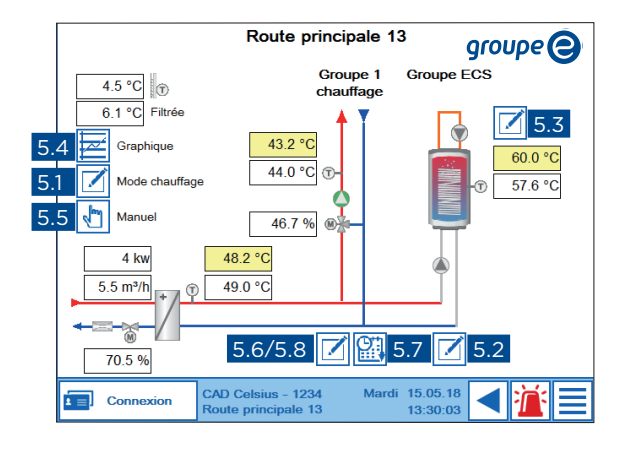

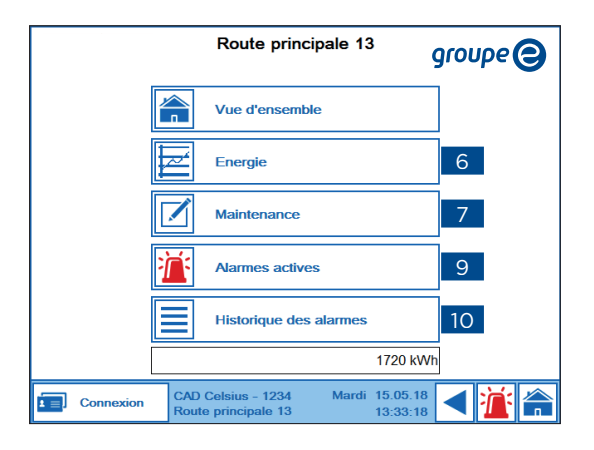

# **TABLE DES MATIÈRES**

| 1.  | Schéma de principe                                                    | 5            |
|-----|-----------------------------------------------------------------------|--------------|
| 2.  | Descriptif terminal tactile                                           | 6            |
| З.  | Page d'accueil                                                        | 8            |
| 4.  | Chauffage + eau chaude sanitaire                                      | 9            |
| 5.  | Modes de réglages                                                     | 10           |
|     | 5.1 Chauffage                                                         | 10           |
|     | 5.2 Eau chaude sanitaire                                              | 11           |
|     | 5.3 Pompe de circulation ecs                                          | 12           |
|     | 5.4 Historiques graphiques                                            | 13           |
|     | 5.5 Forçage manuel                                                    | 14           |
|     | 5.6 Mode de fonctionnement et consignes                               | 15           |
|     | 5.7 Horaire courbe de jour                                            | 17           |
|     | 5.8 Réglage courbe de chauffage                                       | 18           |
| 6.  | Compteur d'énergie                                                    | 19           |
| 7.  | Page de service                                                       | 20           |
| 8.  | Connexion                                                             | 21           |
| 9.  | Alarme en cours                                                       | 22           |
| 10. | Historique des alarmes                                                | 23           |
| 11. | Précautions                                                           | 24           |
| 12. | Explicatif de votre facture de chauffage à distance                   | 26           |
| 13. | Explicatif de votre contrat de fourniture de chaleur                  | 28           |
| 14. | Notes                                                                 | 30           |
| 15. | Contact en cas de question / problème sur la partie primaire de l'ins | tallation 31 |

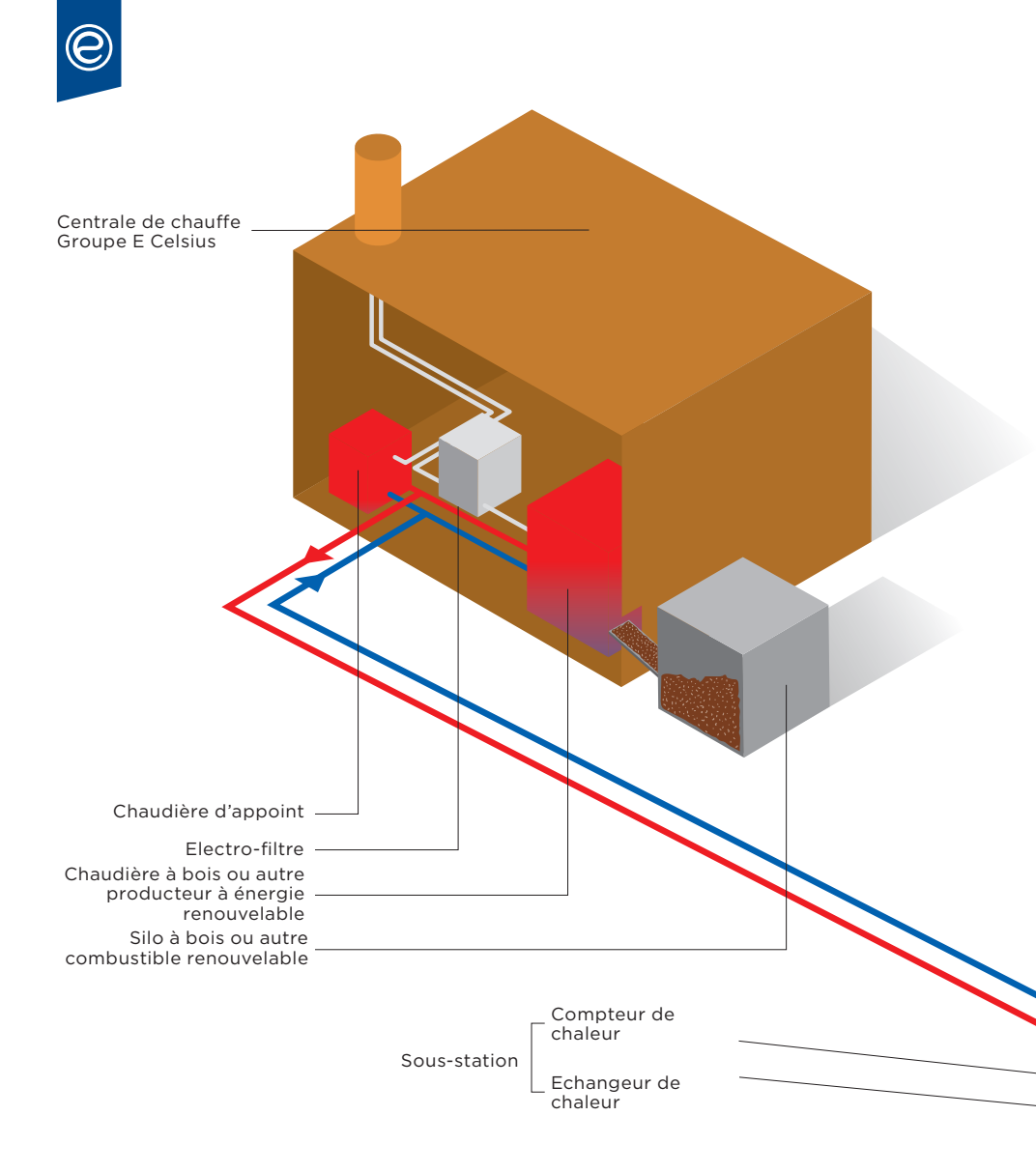

# **1. SCHÉMA DE PRINCIPE**

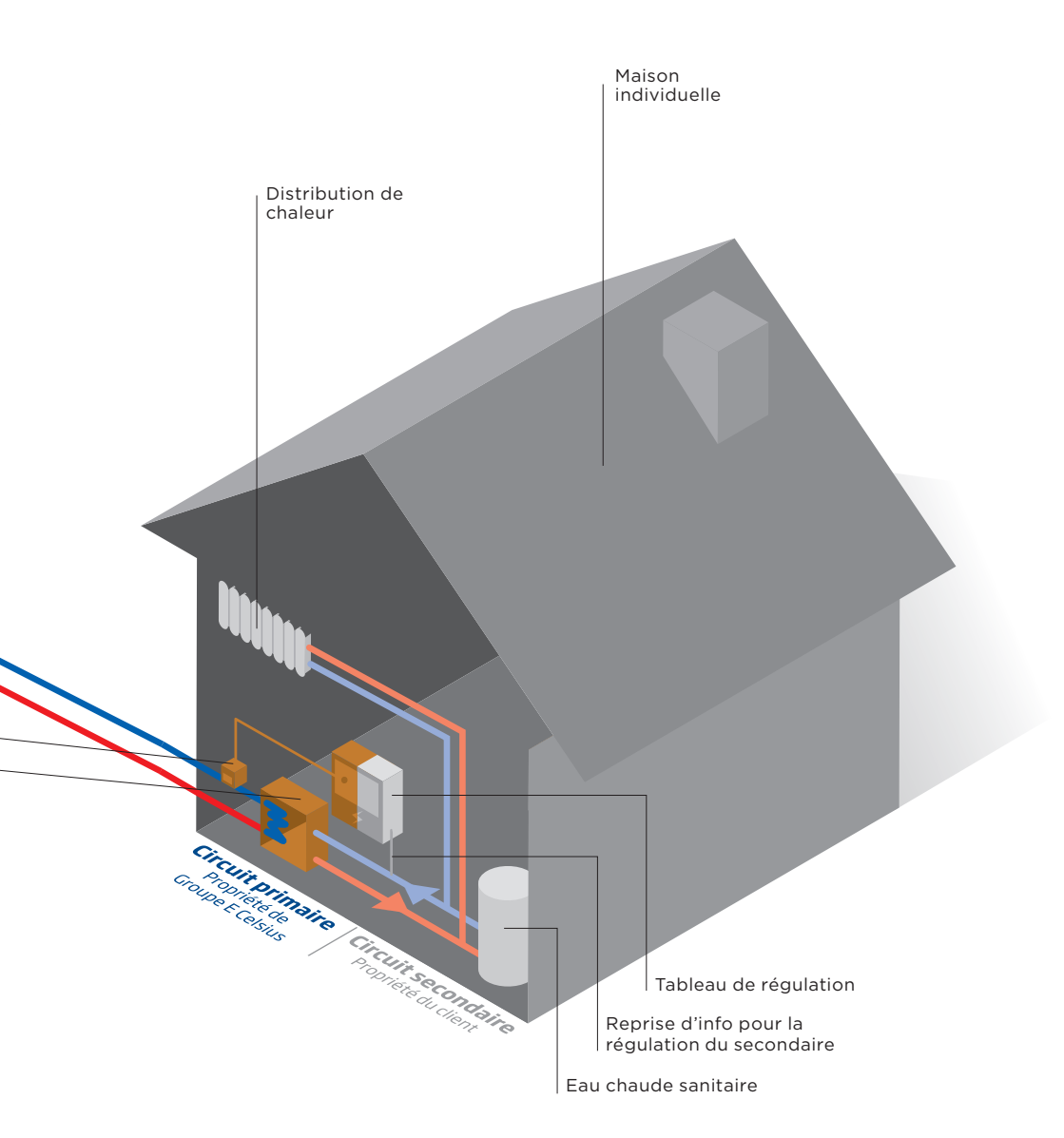

### 2. DESCRIPTIF TERMINAL TACTILE

L'écran tactile permet d'obtenir un aperçu des différentes parties de l'installation. Il est également possible d'accéder aux paramètres pour modifier certaines consignes.

La navigation est très simple, il suffit d'appuyer sur le bouton de la zone voulue pour accéder ou modifier les différentes valeurs.

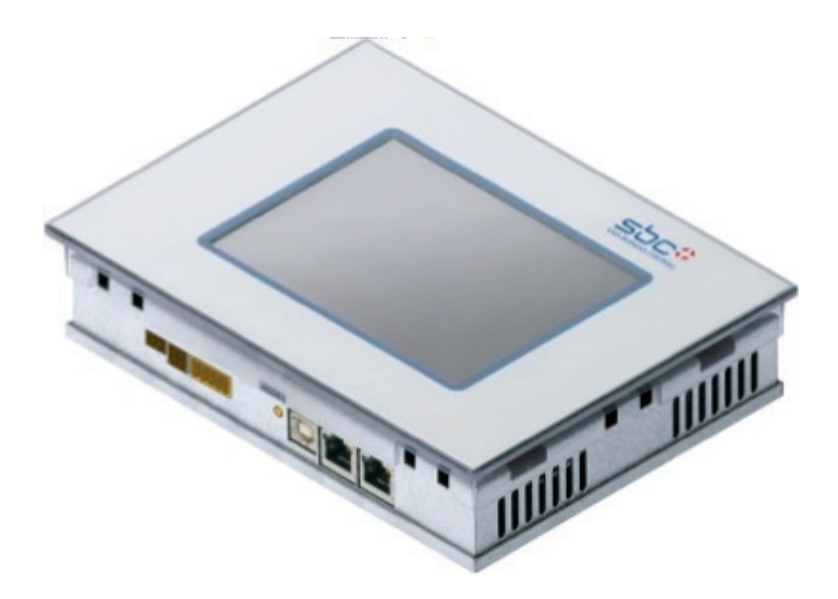

### 2. DESCRIPTIF TERMINAL TACTILE

### Les différents types de touches, de fonctions et d'informations

| 57.6 °C | Indication d'une valeur mesurée<br>ou de commande [°C]                 |
|---------|------------------------------------------------------------------------|
| 60.0 °C | Indication d'une valeur de consigne<br>ou d'une commande calculée [°C] |
| 60.0 °C | Consigne modifiable [°C]                                               |
| auto    | Commande modifiable (forçage manuel, modification de fonction,)        |
|         | Touche permettant d'accéder<br>aux consignes horaires                  |
|         | Touche permettant d'accéder<br>aux différents réglages                 |
|         | Touche permettant d'accéder<br>aux courbes graphiques                  |
|         | Touche permettant de revenir en arrière                                |
|         | Touche permettant de retourner<br>à la vue principale                  |
|         | Touche permettant de retourner<br>au menu de démarrage                 |
| 1       | Touche permettant d'accéder aux alarmes actives (rouge = alarme)       |

En cas d'erreur de communication, de saisie d'une valeur ou d'une commande erronée, une page ou une icône orange va s'ouvrir en haut à gauche. En cliquant dessus, un message s'affiche indiquant le défaut.

Il suffit de quitter la page pour continuer.

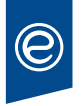

### **3. PAGE D'ACCUEIL**

La page d'accueil comprend cinq menus principaux. Vous trouverez dans les pages suivantes un descriptif pour chacun d'eux.

|           | Route principale 13                                              | roupe |
|-----------|------------------------------------------------------------------|-------|
|           | Vue d'ensemble                                                   |       |
|           | Energie                                                          |       |
|           | Maintenance                                                      |       |
|           | Alarmes actives                                                  |       |
|           | Historique des alarmes                                           |       |
|           | 1720 kWh                                                         |       |
| Connexion | CAD Celsius - 1234 Mardi 15.05.18   Route principale 13 13:33:18 | ◀ 漌 🚔 |

Lorsque l'écran n'est pas utilisé pendant un certain temps, il se met en veille et s'éteint. Un simple contact sur ce dernier permet de le rallumer.

### 4. CHAUFFAGE + EAU CHAUDE SANITAIRE

La page de vue d'ensemble permet de faire les réglages nécessaires pour tout ce qui concerne la partie secondaire.

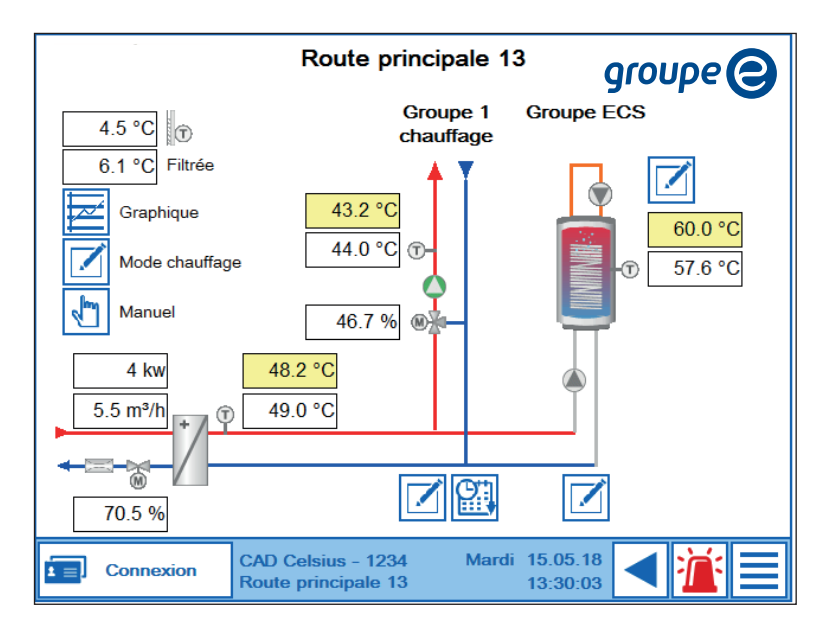

Elle permet également d'accéder aux réglages de la partie primaire après s'être connecté dans le menu de connexion (uniquement pour Groupe E Celsius et Groupe E Entretec).

#### 5.1 CHAUFFAGE

Dans le menu « Mode chauffage » vous pouvez contrôler quel est le mode en fonction : HIVER ou ÉTÉ.

| Mode de fonctionn | ement   |              |
|-------------------|---------|--------------|
| Mode chauffage    | auto    | hiver        |
| Enclenchement     | 14.0 °C |              |
| Déclenchement     | 19.0 °C |              |
|                   |         |              |
|                   |         |              |
|                   |         |              |
|                   |         | $\checkmark$ |

Il est possible de forcer le mode en appuyant sur « auto » pour passer en mode « manuel ». Il est ensuite possible de choisir le mode HIVER ou ÉTÉ.

#### Remarque en cas de forçage

- Le mode manuel ne tient plus compte de la température extérieure (courbe de chauffe).
- Le mode automatique change d'état en fonction des consignes de température d'enclenchement et de déclenchement du chauffage.

#### Exemple

Si la température extérieure et la température extérieure filtrée descendent en dessous de la consigne d'enclenchement, le chauffage va passer en mode hiver. Pour repasser en mode été, il suffit simplement que la température extérieure repasse au-dessus de la température de la consigne de déclenchement.

#### **5.2 EAU CHAUDE SANITAIRE**

Ce menu permet de régler la charge de l'eau chaude sanitaire.

| Groupe eau chaude sanitaire - Réglages |         |  |  |  |  |  |
|----------------------------------------|---------|--|--|--|--|--|
| Consigne température ECS               | 60.0 °C |  |  |  |  |  |
| Ecart de réglage                       | 5.0 °C  |  |  |  |  |  |
| Fonction priorité ECS                  | OFF     |  |  |  |  |  |
| Consigne antilégionellose              | 70.0 °C |  |  |  |  |  |
| Jour antilégionellose                  | _undi 👻 |  |  |  |  |  |
| Heure début antilégionellose           | 02:00   |  |  |  |  |  |
| Durée antilégionellose                 | 30 min  |  |  |  |  |  |
| Libération antilégionellose            | ON      |  |  |  |  |  |
| Libération pompe de bouclage           | auto 🗸  |  |  |  |  |  |

La température du boiler ECS chauffera jusqu'à la température de consigne. L'écart de réglage est la différence admise avant la charge suivante. La libération de la fonction priorité de charge ECS désactive le chauffage en cas de charge ECS. Cette fonction est utile dans de très rares cas lorsque l'énergie fournie par le CAD n'est pas suffisante pour faire du chauffage et de l'eau chaude sanitaire en même temps ou afin de charger le chauffe-eau plus rapidement.

La fonction de lutte anti-légionellose a pour but de monter la température du boiler ECS à 70°C selon la période choisie. Cette fonction est utile pour les endroits où il n'y a pas beaucoup de consommation d'eau chaude sanitaire ou si elle reste pendant longtemps non utilisée comme par exemple lors d'un départ en vacances. La libération de la pompe de bouclage lors de la lutte anti-légionellose permet de contrer la légionellose dans les conduites lors d'un cycle anti-légionellose.

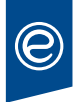

#### **5.3 POMPE DE CIRCULATION ECS**

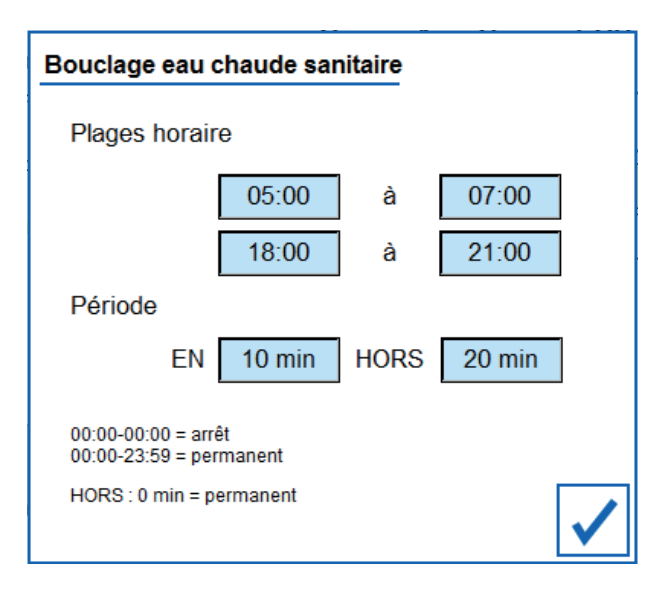

La pompe de bouclage ECS permet d'obtenir de l'eau chaude sanitaire directement au robinet sans devoir attendre (selon le type d'installation).

#### La commande de cette pompe peut se faire selon deux modes de fonctionnement

Les deux modes peuvent être combinés.

- Le mode horaire active la pompe selon la ou les plages horaires définient.
- Le **mode périodique** active la pompe pendant la durée d'enclenchement et la désactive pendant la durée de déclenchement. Le balayage se fait en boucle selon la plage horaire définie.

#### **5.4 HISTORIQUES GRAPHIQUES**

Cet écran permet de suivre le fonctionnement de son installation. Il est possible de sélectionner les valeurs ainsi que la période à afficher. Le bouton « actualiser » permet de rafraîchir le graphique avec les nouvelles valeurs.

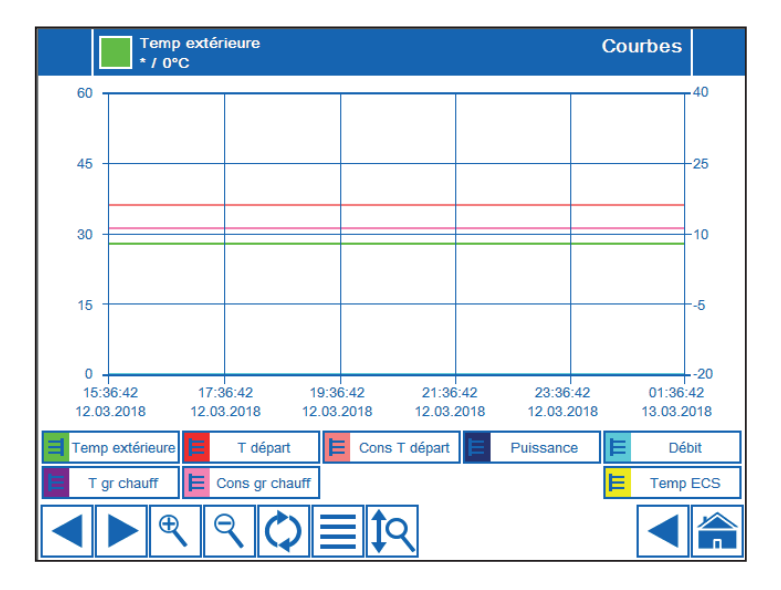

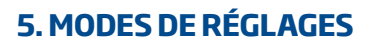

#### **5.5 FORÇAGE MANUEL**

Cette vue permet de forcer les pompes de l'installation en appuyant sur «auto » pour passer en mode « manuel » et choisir ON ou OFF.

| Forçages manuels |      |   |
|------------------|------|---|
| Pompe chauffage  | auto |   |
| Pompe ECS        | auto |   |
| Pompe bouclage   | auto |   |
|                  |      |   |
|                  |      |   |
|                  |      |   |
|                  |      | ✓ |

Remarque : en cas de forçage, les pompes ne tiennent plus compte des paramètres automatiques.

#### **5.6 MODE DE FONCTIONNEMENT ET CONSIGNES**

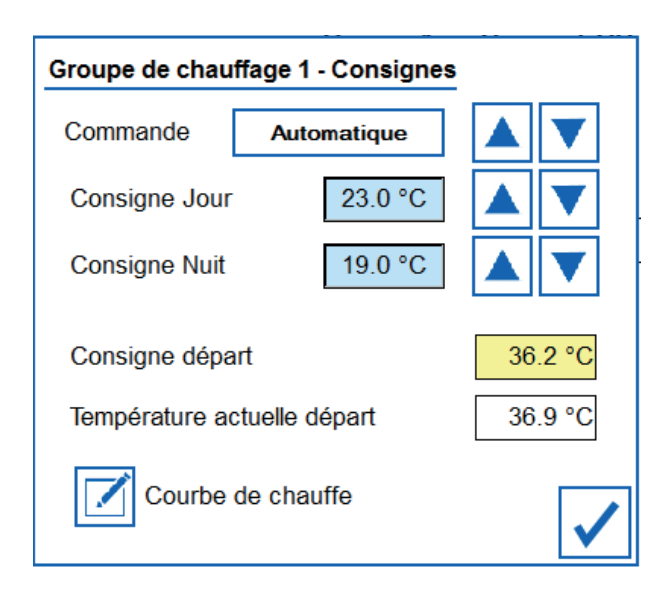

#### Mode de fonctionnement de la régulation selon choix (boutons haut/bas)

- Déclenché Hors service 24h/24h
- Automatique Fonctionnement selon mode chauffage, courbe et horaire
- Jour Fonctionnement selon mode de chauffage, courbe en mode jour permanent
- Nuit Fonctionnement selon mode de chauffage, courbe en mode nuit permanent
- Anti gel Enclenchement si température extérieure <4°C, consigne température de départ = valeur de consigne de la courbe de chauffage pour 10°C extérieur en mode jour.

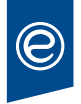

#### Consignes simulées de confort

La consigne jour est une valeur simulée et estimée pour le confort. Elle ne correspondra pas à la valeur du logement mais elle permet d'ajuster facilement la valeur de réglage sans devoir modifier les courbes de chauffage.

La consigne nuit fonctionne sur le même principe que la consigne jour et permet une économie d'énergie température de départ est régulée en fonction des valeurs de la courbe de chauffe et de la température extérieure.

#### 5.7 HORAIRE COURBE DE JOUR

#### Modifier les consignes horaires du mode jour et du mode nuit

- Appuyer sur l'horaire à modifier
- Entrer la nouvelle heure (Attention au format, par exemple 17:35)
- Appuyer sur la touche de validation

Pour information:00:00 - 23:59 = Mode jour en permanence00:00 - 00:00 = Mode nuit en permanence

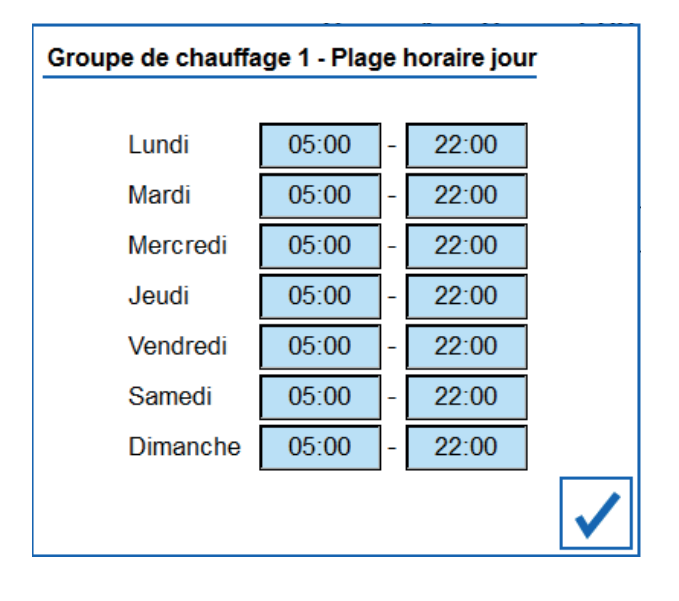

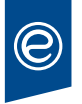

### **5.8 RÉGLAGE COURBE DE CHAUFFAGE**

Exemple courbe chauffage radiateurs

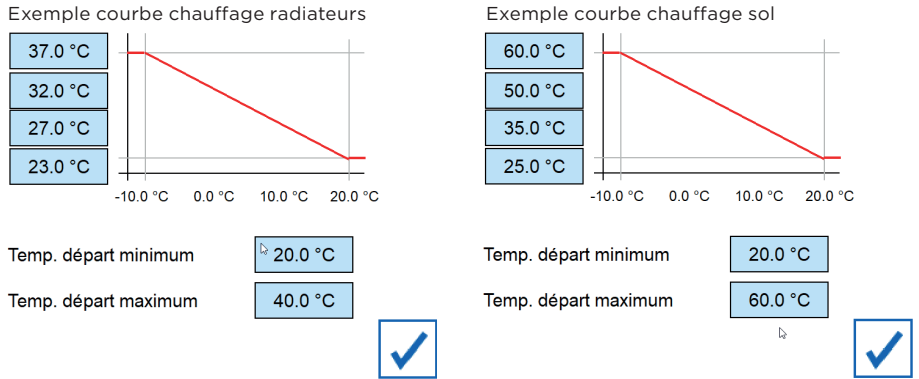

Une courbe en quatre points est utilisée.

La température de départ est régulée en fonction des valeurs de la courbe de chauffe et de la température extérieure. La courbe rouge représente les températures de départ pour le mode jour. Les températures inscrites sur l'axe horizontal représentent les températures extérieures.

Exemple courbe chauffage sol: pour une température extérieure de 10°C, la température de départ sera de 27°C le jour.

#### Modifier la courbe de chaud

- Appuyer sur la valeur à modifier
- •Entrer la valeur voulue
- Appuyer sur ok pour valider

# **6. COMPTEUR D'ÉNERGIE**

L'aperçu de votre consommation d'énergie est disponible sous cette page. Le graphique montre la consommation journalière pour chaque mois.

Vous y retrouvez la consommation mensuelle ainsi que la consommation moyenne pour le mois en cours.

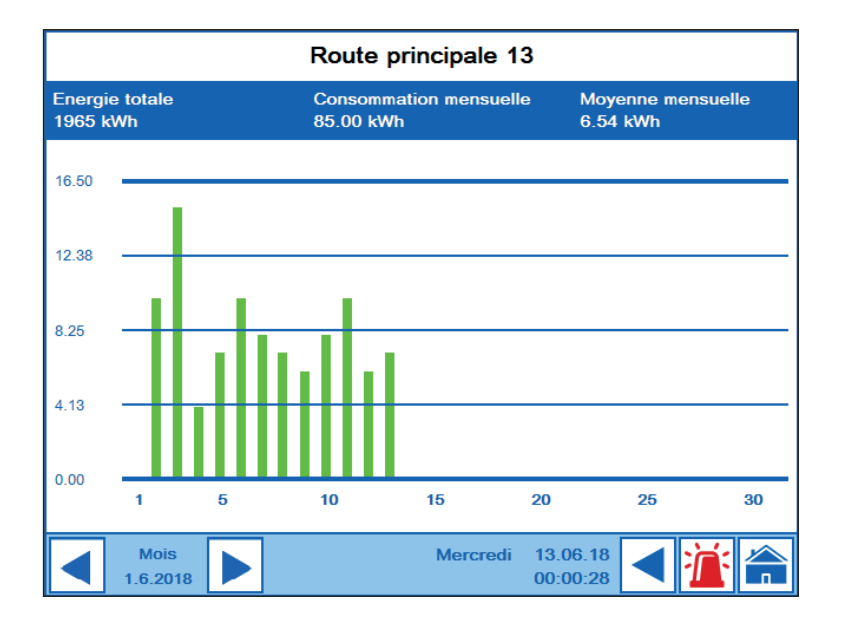

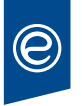

### 7. PAGE DE SERVICE

La page de service permet de quittancer les alarmes ainsi que de redémarrer l'écran en cas de problème.

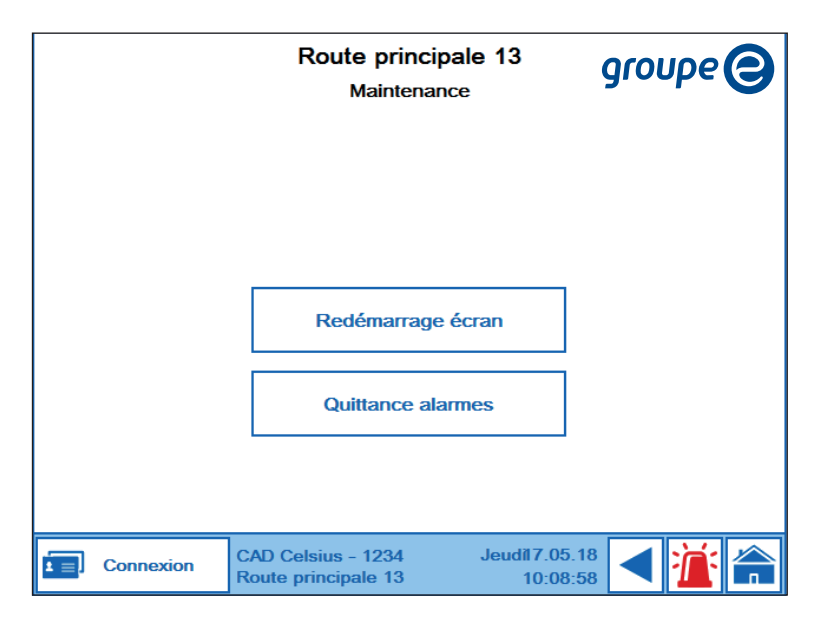

### **8. CONNEXION**

La page de connexion permet de se connecter afin d'accéder aux paramètres de la partie primaire et d'y modifier les consignes.

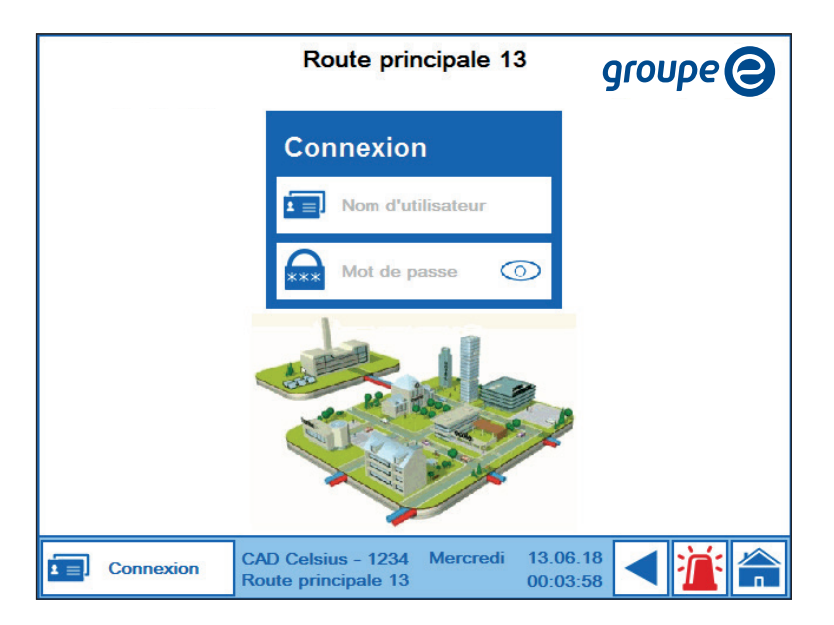

La dernière connexion est enregistrée et s'affiche dans les informations de connexion (uniquement pour Groupe E Celsius et Groupe E Entretec).

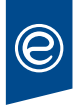

### 9. ALARME EN COURS

Cette page regroupe toutes les alarmes en cours de l'installation.

| 9  | Forçage manuel software se    | econdaire            | Alarmes                   | actives  |
|----|-------------------------------|----------------------|---------------------------|----------|
| ID | Texte de l'alarme             | Apparition           | Disparition               | АСК      |
| 12 | Forçage manuel software secor | 17.05.2018 10:1      |                           | NAK 🔶    |
| 2  | Défaut communication automate | 17.05.2018 10:0      |                           | NAK      |
|    |                               |                      |                           | +        |
|    |                               |                      |                           |          |
|    |                               |                      |                           | <u> </u> |
|    |                               |                      |                           | <b></b>  |
|    |                               |                      |                           |          |
|    |                               |                      |                           | <b></b>  |
|    |                               |                      |                           |          |
|    |                               |                      |                           |          |
|    |                               |                      |                           |          |
| ✓  |                               |                      | V                         |          |
| 1  | CAD Celsius<br>Route princip  | - 1234 Je<br>pale 13 | eudi 17.05.18<br>10:16:28 |          |

Toutes les alarmes sont affichées avec un texte de description, le nombre de fois ainsi que l'heure. Les alarmes actives sont indiquées en rouge, mais les alarmes actives et quittancées sont indiquées en bleu. Si une alarme est inactive et quittancée, elle disparaitra de la liste.

### **10. HISTORIQUE DES ALARMES**

Cette vue regroupe toutes les alarmes apparues sur l'installation. Elles sont enregistrées dans la mémoire jusqu'à ce qu'elles soient effacées.

Il est possible de filtrer les alarmes et de les trier. La case «Nombre total d'alarmes» indique le nombre d'alarmes répertoriées.

| Γ.  | Jm      | Forçage manuel software secondaire Hi |                 |                 |               | Historique     |   |
|-----|---------|---------------------------------------|-----------------|-----------------|---------------|----------------|---|
|     |         |                                       |                 |                 |               |                |   |
| ID  | TID     | Texte de l'alarme                     | Э               | Apparition      | Disparition   | ACK            |   |
| 2   | 12      | Forçage manuel                        | software secon  | 17.05.2018 10:1 | 1:2           | NAK            |   |
| 1   | 2       | Défaut communi                        | cation automate | 17.05.2018 10:0 | 8:3           | NAK            |   |
|     |         |                                       |                 |                 |               |                |   |
|     |         |                                       |                 |                 |               |                |   |
| -   |         |                                       |                 |                 |               |                |   |
|     |         |                                       |                 |                 |               |                |   |
|     |         |                                       |                 |                 |               |                |   |
|     |         |                                       |                 |                 |               |                |   |
|     |         |                                       |                 |                 |               |                |   |
|     |         |                                       |                 |                 |               |                |   |
|     |         |                                       |                 |                 |               |                |   |
|     |         |                                       |                 |                 |               |                |   |
|     | <u></u> |                                       |                 | 1               |               |                |   |
|     |         | m 🗐                                   |                 |                 | Tot           | al des alarmes | 2 |
|     |         |                                       |                 |                 | Pag           | je             | 0 |
|     | _       |                                       | CAD Colsius     | - 1234          | Jeudi 17 05 1 | 8              |   |
| 1 : | ≡Į      | Connexion                             | Route princip   | pale 13         | 10:17:1       | 2 < 1          |   |

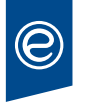

### **11. PRÉCAUTIONS**

- Il n'est pas autorisé de couper l'alimentation du tableau de commande pour arrêter le système de chauffage. Si vous souhaitez arrêter votre système de chauffage, veuillez sélectionner le mode « déclenché » dans le menu déroulant du mode de fonctionnement.
- En cas de forçage, le mode de fonctionnement automatique n'est plus assuré.

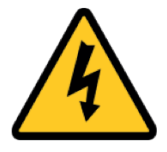

Risque de disfonctionnement, de panne, de surchauffe, etc. La responsabilité incombe à la personne qui effectue la modification

• Selon les prescriptions SUVA, NIBT et OIBT, seule une personne formée peut avoir accès au tableau électrique

### **12. EXPLICATIF DE VOTRE FACTURE DE CHAUFFAGE À DISTANCE**

Lors de la prise en charge de votre demande, merci de nous communiquer ces deux éléments soulignés en bleu: n° facture - référence client

#### Produit:

Il s'agit du nom du produit/réseau de chauffage à distance (CAD) auguel vous avez souscrit.

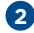

#### 2 Lieu de consommation:

Ceci correspond à l'endroit où l'énergie est consommée.

#### 3 Période:

Elle indigue la période contractuelle de facturation.

#### 4 Nr compteur:

Votre compteur de chauffage à distance est unique et identifie le lieu de consommation.

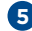

#### Dates de relevé:

Elle correspond aux dates de relevés.

#### 6 Index:

Les valeurs inscrites sur votre compteur aux dates de relevés (tous les 3 mois).

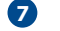

#### Consommation/quantité:

Il s'agit de votre total de consommation pour la période exprimé en kWh (différence entre l'ancien et le nouvel index).

### 8 Prix:

Il correspond au tarif de la chaleur contractuel.

#### 9 Total CHF (HORS TVA):

Il est relatif à la quantité consommée multipliée par le tarif de la chaleur

#### 10 Puissance:

Il s'agit du tarif relatif à l'utilisation du réseau, facturé en fonction de la puissance souscrite de votre raccordement. Exemple : (50 (kW) x 120.-) x (90 j. /365 j.) = 1'479.45 (hors TVA)

#### **m Récapitulatif:**

Il reprend le total de la facture en CHF et présente le décompte de la TVA.

| Mons<br>John<br>Rout<br>1700<br>PEP<br>Mons<br>John<br>Rout<br>1700                                                                   | sieur<br>1 Doe<br>te de l'Inconnu 21<br>2 Fribourg<br>CH-1701<br>Fribourg<br>sieur<br>1 Doe<br>e de l'Inconnu 21 | B-ECONOMY                                                                                                    |                                                                                             |                                                                   |                                                                                         |                                                                                                    |                               |
|----------------------------------------------------------------------------------------------------|----------------------------------------------------------------------------------------------------|----------------------------------------------------------------------------------------------------|---------------------------------------------------------------------------------------------|-------------------------------------------------------------------|-----------------------------------------------------------------------------------------|----------------------------------------------------------------------------------------------------|-------------------------------|
| Mons<br>John<br>Rout<br>1700                                                                                                    | CH-1701<br>Fribourg<br>sieur<br>Doe<br>e de l'Inconnu 21                                                         | DEPOST P                                                                                                    |                                                                                             |                                                                   |                                                                                         |                                                                                                    |                               |
| Mons<br>John<br>Rout<br>1700                                                                                                    | sieur<br>I Doe<br>Ie de l'Inconnu 21                                                                             |                                                                                                    |                                                                                             |                                                                   |                                                                                         |                                                                                                    |                               |
|                                                                                                    | ) Friboura                                                                                                    |                                                                                                    |                                                                                             |                                                                   |                                                                                         |                                                                                                    |                               |
|                                                                                                    | 0                                                                                                    |                                                                                                    |                                                                                             |                                                                   |                                                                                         |                                                                                                    |                               |
| Votre lieu<br>Route de l'Il<br>Période: 01<br>Votre prod                                                                              | de consommati<br>nconnu 21, 1700<br>.01.2021 au 31.03<br>uit: CAD GROLLI                                         | on<br>Fribourg<br>3.2021<br>EY                                                                                                    | Votre réfi<br>100 000 /                                                                     | érence client<br>1 000 001                                        |                                                                                         |                                                                                                    |                               |
|                                                                                                    | Ŭ                                                                                                    |                                                                                                    | Votre fac<br>Numéro d<br>Date de la<br>Numéro d<br>Payable ju                               | ture de chaleur<br>e facture:<br>facture:<br>e TVA: C<br>isqu'au: | 312 19<br>20.04<br>CHE-103.961.497<br>20.05                                             | 7 914<br>2021<br>7 TVA<br>2021                                                                                                    |                               |
|                                                                                                    |                                                                                                    |                                                                                                    | Montant t<br>Montant                                                                        | otal<br>à payer                                                   | снғ 5'8<br>снғ 5'83                                                                     | 37.80<br>37.80                                                                                                    |                               |
|                                                                                                    |                                                                                                    |                                                                                                    |                                                                                             |                                                                   |                                                                                         |                                                                                                    |                               |
|                                                                                                    | Détails o                                                                                                    | de votre facture                                                                                                    | •                                                                                           |                                                                   | Nur                                                                                     | néro de facture: 3                                                                                                    | 12 197 914                    |
|                                                                                                    | Votre produ                                                                                                    | uit: CAD GROLI                                                                                                    | LEY                                                                                         |                                                                   |                                                                                         |                                                                                                    |                               |
| oupe E Celsius<br>de Chanteme                                                                                                    | 2 Votre produ<br>Lieu de cor                                                                                     | uit: CAD GROLI<br>Isommation: Route de la                                                                                                    | LEY<br>Gare 2, 1772 Grolley                                                                 |                                                                   |                                                                                         |                                                                                                    |                               |
| oupe E Celsius<br>de Chanteme<br>63 Granges-P                                                                                         | 2 Votre produ<br>Lieu de cor                                                                                     | uit: CAD GROLI<br>isommation: Route de la                                                                                                    | LEY<br>Gare 2, 1772 Grolley                                                                 |                                                                   |                                                                                         | 0                                                                                                    | I                             |
| oupe E Celsius<br>de Chanteme<br>53 Granges-P<br>01-3                                                                                 | 2 Votre produ<br>Lieu de cor                                                                                     | uit: CAD GROLL<br>sommation: Route de la<br>uméro de compteur                                                                                                    | LEY<br>Gare 2, 1772 Grolley<br>Période                                                      | Ancien index                                                      | Nouvel index                                                                            | Consomma<br>(en kWh)                                                                                                    | ation                         |
| oupe E Celsius<br>de Chanteme<br>63 Granges-P<br>01-3.<br>58:                                                                         | 2 Votre produ<br>Lieu de con                                                                                     | utt: CAD GROLL<br>sommation: Route de la<br>uterro de compteur<br>67976760                                                                                                    | Période<br>5 01.01.2021<br>31.03.2021                                                       | Ancien index<br>588'176                                           | Nouvel index<br>623'400                                                                 | Consomma<br>(en Kills)<br>35'224                                                                                                    | ation                         |
| oupe E Celsius<br>de Chanteme<br>53 Granges-P<br>01-3<br>58:<br>58:<br>58:<br>58:<br>58:<br>58:<br>58:<br>58:<br>58:<br>58:           | 2 Votre produ<br>Lieu de con                                                                                     | ut: CAD GROLL<br>sommation: Route de la<br>uméro de compteur<br>67976760                                                                                                    | LEY<br>Gare 2, 1772 Grolley<br>Période<br>5 01.01 2021<br>31.03 2021                        | Ancien index<br>588'176                                           | Nouvel index<br>623400                                                                  | 7<br>Consomm<br>(en kWh)<br>35'224<br>35'224                                                                                                    | ation                         |
| upe E Celsius<br>de Chanteme<br>53 Granges-P<br>01-3<br>58:<br>0000 00000 00000 (<br>hsieur<br>Doe<br>te de l'Inconnu 2<br>0 Friboura | 2 Votre prodi<br>Lieu de cor<br>Mesure<br>                                                                       | it: CAD GROL<br>iscommation: Route de la<br>uméro de compteur<br>67976760                                                                                                    | EY Période   9ériode 5   01.01.2021 31.03.2021   9ériode 9ériode                            | Ancien index<br>588'176                                           | Nouvel index<br>623400<br>B<br>Prix                                                     | Consomma<br>(en kWb)<br>35'224<br>35'224<br>35'224<br>9<br>7<br>Total CHF<br>(bors TVA)                                                                                                    | tion                          |
| upe E Celsius<br>de Chanteme<br>3 Granges-P<br>01-3.<br>58:<br>1000 00000 00000 c<br>sisieur<br>Dee<br>e de l'Inconnu 2<br>0 Fribourg | 2 Votre prodit<br>Lieu de cor<br>Mesure<br>4<br>Factural<br>Factural                                             | it: CAD GROL<br>iscommation: Route de la<br>umero de compteur<br>67976760<br>iton<br>Chaleur                                                                                                    | Periode   5 11.01 2021   10.01 2021 31.03 2021                                              | Ancien index<br>588°176<br>Quantité<br>35°224 kWh                 | Nouvel index<br>623'400<br>Prix<br>11.188 cJ/kWh<br>10.000                              | (cn KMb)<br>357224<br>357224<br>35724<br>35724<br>37724<br>37724<br>37724<br>3774<br>3774<br>3774<br>377                                                                                                    | tion<br>TVA<br>7.7 %          |
| upe E Celsius<br>de Chanteme<br>33 Granges-P<br>01-3<br>58:<br>000 00000 00000 c<br>sieur<br>Doe<br>e de l'Inconnu 2<br>0 Fribourg    | 2 Votre prod.<br>Lieu de cor<br>Mesure<br>4<br>Factural<br>Chalear                                               | it: CAD GROL<br>iscommation: Route de la<br>uméro de compteur<br>67976760<br>tion<br>Chaleur<br>Puissance 10<br>Sous-total                                                                            | Periode   5 01 01 2021   101 0221 31.03.2021                                                | Ancien index<br>588'176<br>Quantité<br>35224 W/h<br>50 W          | Nouvel index<br>623400<br>8<br>Prix<br>11.188 cJkWh<br>120.000<br>CHF;kW an             | 2<br>Consommi<br>(et Wh)<br>35224<br>35224<br>9<br>Total CVH<br>(hos TVH)<br>33940.98<br>1479.45<br>5420.43                                                                                                    | tion<br>TVA<br>7.7 %<br>7.7 % |
| upe E Celsius<br>de Chanteme<br>3 Granges-P<br>01-3<br>58:<br>58:<br>58:<br>58:<br>58:<br>58:<br>58:<br>58:<br>58:<br>58:             | 2 Votre prod.<br>Lieu de cor<br>Mesure<br>4<br>Factural<br>Crater<br>Récapit                                     | it: CAD GROL<br>issommation: Route de la<br>uméro de compteur<br>67976760<br>ition<br>Chaleur<br>Puissance<br>Sous-total<br>ulatif<br>10<br>Total (hors TVA)                                          | Période   5 01 01 2021   9ériode 01 01 2021   101 02021 31 03 2021   90 jours 90 jours      | Ancien index<br>558'176<br>Quantité<br>35224 kWh<br>50 kW         | Norvel index<br>623400<br>8<br>Prix<br>11.188 ctkWh<br>120.000<br>CHF/kW an             | 2<br>Concentri<br>35224<br>35224<br>3525<br>3525<br>3555<br>35555<br>35555<br>35555<br>35555<br>35555<br>35555<br>35555<br>35555<br>35555<br>35555<br>35555<br>35555<br>35555<br>35555<br>35555 | <b>TVA</b><br>7.7 %<br>7.7 %  |
| upe E Celsius<br>de Chanteme<br>3 Granges-P<br>01-3<br>58:<br>1000 00000 c<br>158:<br>Doe<br>e de l'Inconnu 2<br>0 Fribourg           | 2 Vere prod.<br>Lieu de cor<br>Mesure<br>4<br>Factural<br>Crater<br>Récapit                                      | it: CAD GROL<br>issommation: Route de la<br>uméro de compteur<br>e7976760<br>ition<br>Chaleur<br>Puissance 10<br>Sous-total<br>Total (hors TVA)<br>Montant TVA<br>Mentant TVA                         | LEY<br>Gare 2, 1772 Grolley<br>Période<br>5 01 01 2021<br>31 03 2021<br>90 jours            | Ancien index<br>588'176<br>Quantité<br>35224 kWh<br>50 kW         | Nouvel Index<br>623'400<br>8<br>9 Prix<br>11.188 clxWh<br>120.000<br>CHF/RW an          | 2<br>Consomming<br>357224<br>357224<br>357224<br>357224<br>37940.08<br>1479.45<br>5420.43<br>5420.43                                                                                                    | TVA<br>7.7 %<br>7.7 %         |
| upe E Celsius<br>de Chanteme<br>33 Granges-P<br>01-3<br>58:<br>58:<br>58:<br>58:<br>58:<br>58:<br>58:<br>58:<br>58:<br>58:            | 2 Votre prod.<br>Lieu de cor<br>Mesure<br>Factural<br>Coaser<br>Récapit                                          | it: CAD GROL<br>issommation: Route de la<br>uméro de compteur<br>67976760<br>ition<br>Chalsur<br>Puissance 10<br>Sous-total<br>Total (hors TVA)<br>Montant TVA<br>Montant TVA<br>Différence d'arrondi | LEY<br>Gare 2, 1772 Grolley<br>Periode<br>5 01 01 2021<br>31 03 2021<br>90 jours<br>scluse) | Ancien index<br>588'176<br>Quantité<br>35224 kWh<br>50 kW         | Nouvel Index<br>623400<br>8<br>Prix<br>11.188 ctkWh<br>120.000<br>CHF:RW an<br>420.43 ) | 2<br>Consomming<br>(e) (W)<br>35224<br>35224<br>35224<br>2<br>2<br>7<br>7<br>7<br>7<br>7<br>8<br>7<br>7<br>8<br>7<br>7<br>8<br>7<br>7<br>8<br>7<br>7<br>7<br>8<br>7<br>7<br>8<br>7<br>7<br>8<br>7<br>8<br>8<br>7<br>8<br>8<br>7<br>8<br>8<br>8<br>7<br>8<br>8<br>8<br>8<br>8<br>8<br>8<br>8<br>8<br>8<br>8<br>8<br>8                                                                                                    | TVA<br>7.7 %<br>7.7 %         |

### 13. EXPLICATIF DE VOTRE CONTRAT DE FOURNITURE DE CHALEUR

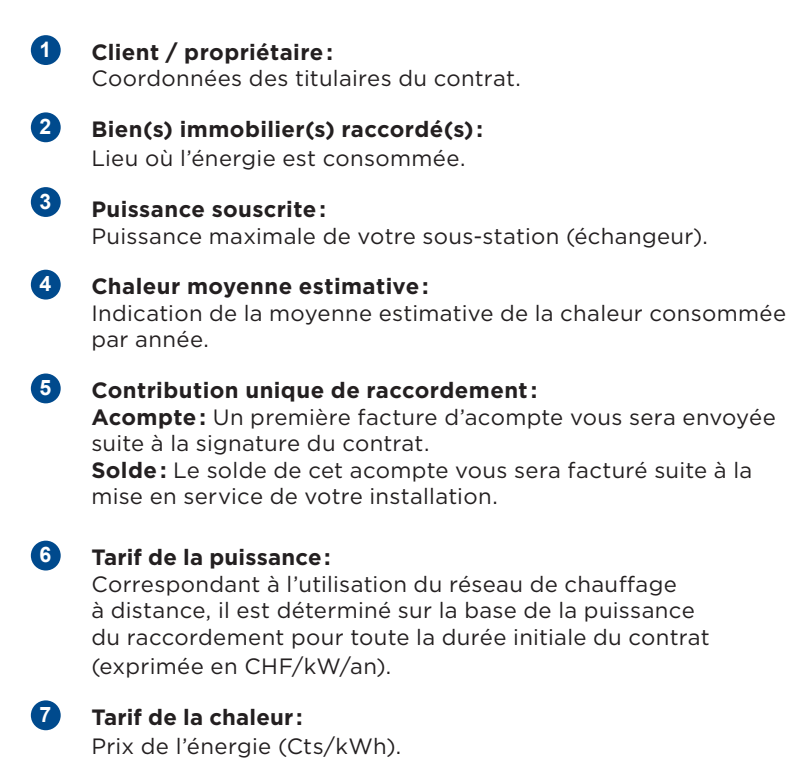

#### 8 **Durée du contrat :** Début de la période de contrat et la durée du contrat

|          |   | CONTRAT DE FO                                                                                                    | URNIT                                                           | URE DE CHALEU                                                                                                    | IR CAD VUA                                                     | ADENS                                | groupe                            | 9                                      |                        |
|----------|---|----------------------------------------------------------------------------------------------------|-----------------------------------------------------------------|----------------------------------------------------------------------------------------------------|----------------------------------------------------------------|--------------------------------------|-----------------------------------|----------------------------------------|------------------------|
|          |   | entre Groupe E Celsius<br>1763 Granges-Paccot el                                                                                   | SA (en q<br>t le Client                                         | ualité de Fournisseur), R                                                                                            | loute de Chanter                                               | merle 1,                             |                                   |                                        |                        |
| 1        | 1 | Données contractuell<br>Client / propriétaire                                                                                      | es                                                              |                                                                                                    |                                                                |                                      |                                   |                                        |                        |
|          |   | Nom et prénom du 0                                                                                                    | Client                                                          | Adresse                                                                                                    | CP                                                             | Ville                                |                                   |                                        |                        |
|          |   | Monney Liliane et Vén                                                                                                    | onique                                                          | Route Principale 159                                                                                                 | 1628                                                           | Vuader                               | 16                                |                                        |                        |
| 13       | 2 | Bien(s) immobilier(s) raccord                                                                                                    | é(s)                                                            |                                                                                                    |                                                                |                                      |                                   |                                        |                        |
|          | 2 | Bien(s) immobilier(s) ra                                                                                                    | ccordé(s)                                                       | N <sup>®</sup> parcelle                                                                                              | Puissance<br>souscrite<br>[kW]                                 | Chaleur mo<br>estimati<br>[kWh/a     | yenne<br>ive<br>n]                |                                        |                        |
|          |   | Route Principale 1<br>1628 Vuadens                                                                                                 | 59                                                              | 572                                                                                                    | 15                                                             | 34'000                               |                                   |                                        |                        |
|          |   | Total                                                                                                    |                                                                 |                                                                                                    | 15                                                             | 34'000                               | _4                                |                                        |                        |
| 3<br>3.1 | 1 | Les documents sulvants font pa<br>le schéma de principe<br>les conditions généra<br>Prix et tarifs<br>Contribution unique de racco | ertie intégrani<br>a de l'installa<br>Jes pour la fo<br>rdement | te du présent contrat :<br>tion<br>rumiture de chalour (CG)                                                          |                                                                |                                      |                                   |                                        |                        |
|          |   | Acompte                                                                                                    |                                                                 | 5'000.00                                                                                                    | CHF à la signature (                                           | du contrat                           | HT                                |                                        |                        |
|          |   | Total                                                                                                    |                                                                 | 15'000.00                                                                                                    | CHF apres la mise o                                            | ell selvice                          | нт                                |                                        |                        |
|          |   |                                                                                                    |                                                                 |                                                                                                    |                                                                |                                      |                                   |                                        |                        |
| 3.       | 2 | Frais d'exploitation                                                                                                    |                                                                 |                                                                                                    |                                                                |                                      |                                   |                                        |                        |
|          | 0 | Tarif de production et d'achem                                                                                                    | inement                                                         | 120.00                                                                                                    | CHF/kW/an                                                      |                                      | HT                                |                                        | $\bigcirc$             |
|          | 7 | Tarif de la chaleur [TC <sub>s</sub> ]                                                                                             |                                                                 | 11.24                                                                                                    | Cts/kWh                                                        |                                      | нт                                |                                        | $\bigcirc$             |
| _        |   | 321                                                                                                    | Adaptation $TC_n = T$                                           | du tarif de la chaleur<br>TC $_{\circ} * \left( 0.64 * \frac{TB_n}{TP} + \right)$                                    | $0.16 * \frac{TG_n}{TG} + 0$                                   | 0.20 * IPC _                         | )                                 | ]                                      | groupe 🖨               |
|          |   |                                                                                                    | TO                                                              | Tarif de la chaleur consommée                                                                                        | ancès adaptation tri                                           | imestrielle                          | )                                 |                                        |                        |
|          |   |                                                                                                    | TGo                                                             | Tarif de la chaleur à l'origine                                                                                      | , de co assipation da                                          | Groupe E                             | 10.85                             | Cts/kWh                                | нт                     |
|          |   |                                                                                                    | TB.                                                             | Tarif bois, indexé                                                                                                   |                                                                | Celsius                              |                                   |                                        |                        |
|          |   |                                                                                                    | тв.                                                             | Tarif beis d'origine considéré p<br>du tarif TG <sub>e</sub>                                                         | our l'établissement                                            | Triage<br>forestier de<br>Sionge     | la 5.60                           | Cts/kWh                                | нт                     |
|          |   |                                                                                                    | TG <sub>e</sub>                                                 | Tarif gaz, selon tarification du fr<br>Tarif gaz d'origine considéré po<br>du tarif TC <sub>e</sub>                  | ournisseur de gaz<br>our l'établissement                       | Tarif gaz DG<br>Celsius              | C 6.03                            | Cts/kWh                                | нт                     |
|          |   |                                                                                                    | IPC. I                                                          | ndice suisse des prix à la cons                                                                                      | commation suisse                                               | 01.04.2017                           | -                                 | _                                      |                        |
|          |   |                                                                                                    | IPC <sub>0</sub>                                                | ndice des prix à la consommat<br>considéré pour l'établissement                                                      | ion suisse,<br>du prix TC,                                     | IPC du<br>01.07.2017<br>base Dec.    | 100.60                            | ) Poin                                 | ts.                    |
|          |   | 4<br>8                                                                                                    | Durée du<br>Le présent d<br>compter du<br>conditions d          | u contrat<br>contrat est valable des sa sign<br>début de la fourriture de chale<br>e réalisation (art. 13 CG) soleri | ature par les Parties<br>ur. La fourniture de c<br>t remplies. | et entre en vigu<br>ohaleur pourra o | eur pour une (<br>lébuter le 01.1 | durée minimale de<br>0.2019, pour auta | 10 ans à<br>nt que les |

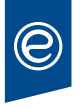

### **14. NOTES**

| <br> | <br> |
|------|------|
|      |      |
|      |      |
|      |      |
|      |      |
|      |      |
|      |      |
|      |      |
| <br> | <br> |
|      |      |
|      |      |

### 15. CONTACT EN CAS DE QUESTION / PROBLÈME SUR LA PARTIE PRIMAIRE DE L'INSTALLATION

#### **Question technique**

Veuillez contacter notre service technique au **026 466 70 80** qui assure un service de piquet 7/7 24/24 si vous avez une question telle que: problèmes de chaleur, fuites, appareils défectueux, etc., de la partie primaire de l'installation de chauffage (avant et y.c. échangeur de chaleur).

#### **Question administrative**

Veuillez contacter notre service administratif au **026 352 68 00** qui est propriétaire de l'installation CAD si vous avez une question telle que la facturation, un changement d'adresse, etc.

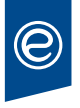

### Groupe E Direction Celsius

Route de Chantemerle 1 1763 Granges-Paccot T. 026 352 68 00 info@celsius.ch

groupe-e.ch